## HYPERLINKING YOUR WEBPAGES

OPEN your Template.dwt file Highlight **HOME** Look in Properties Panel at the bottom of your workspace,

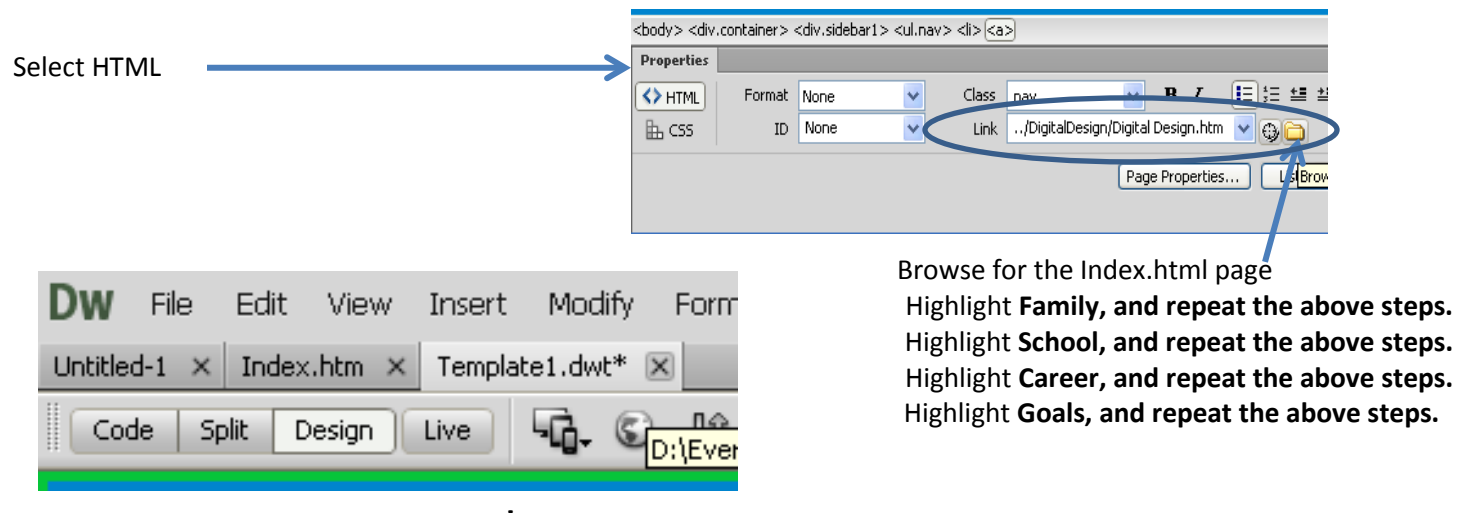

SAVE template, just click File SAVE. The \* on any files means you have to save it. Save all the files that have a \* next to it.

NOTE: if it says update links CLICK YES

## TO VIEW WEBPAGES

Go to your folder find your index.html and view it in Internet Explorer. (Note: Your portfolio should look like the example below.)

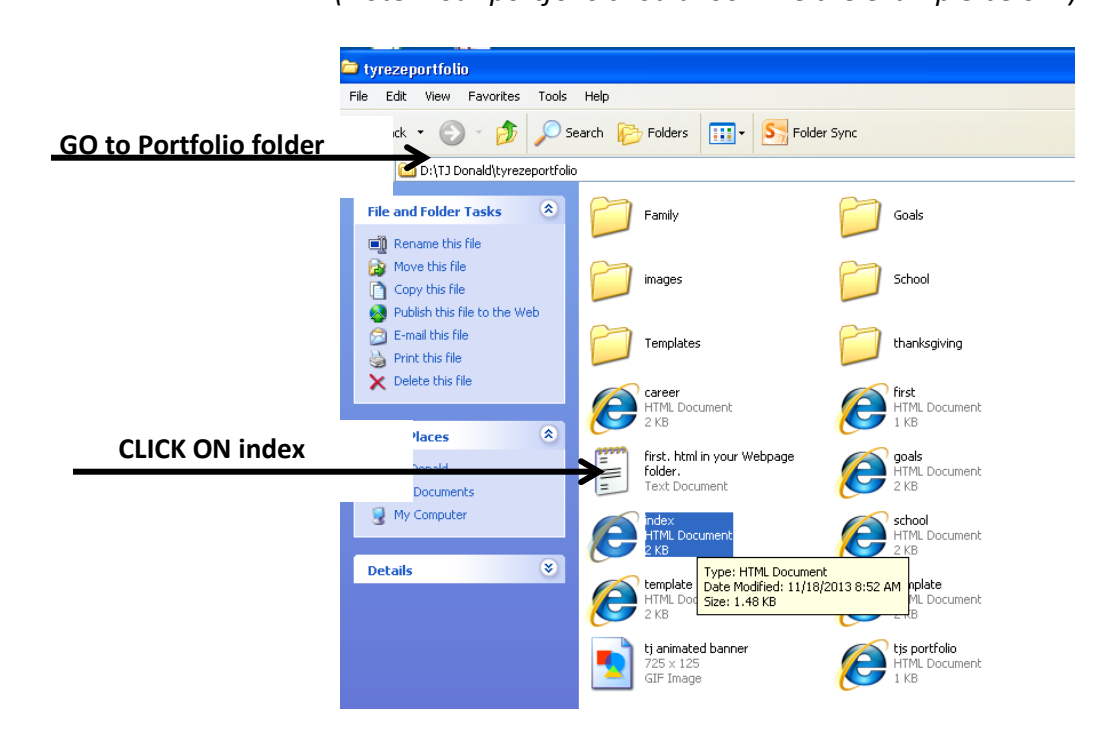